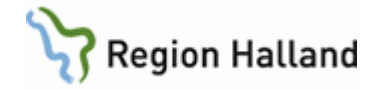

# E-arkiv

#### Hitta i dokumentet

Öppna e-arkivet PDL-anpassning Trädet Söka på vårdenhet Läsa händelse Utskrift av skannat material <u>Utskrift av avställt material – enstaka händelse</u> Utskrift av avställt material - flera händelser Vårdkontakt slutenvård (gäller enbart data från Swedestar) Ordnationer i slutenvård (gäller enbart data från BMS Psykiatri) Sökning på reservnummer i avställt material Sökning på fritext Fritextsökning kan göras på text för avställd journal för den aktuella vårdenheten. Lablista Faktalistor (gäller enbart data från Swedestar) Elvis journalarkiv Sökning på reservnummer i Elvis journalarkiv Massvacc Sökning på reservnummer i Massvacc Skyddade vårdenheter Journalspärr Behörigheter i e-arkivet Översikt kategorier i e-arkivet Uppdaterat från föregående version

## Öppna e-arkivet

- Välj patient i VAS. Det går bara att komma till E-arkiv genom att först välja patient i VAS.
  - Det går inte byta patient i E-Arkiv. Detta kan endast göras i VAS.
- 2. Öppna formulär **GE16 E-arkiv**.
- 3. Startsidan i E-Arkiv visas och patientuppgifterna från VAS följer med.
  - E-arkiv innehåller både skannade och avställda (från stängda system) uppgifter.
    - Vårdenhet i E-arkiv = klinik i VAS.
- 4. Det går alltid komma tillbaka till startsidan genom att klicka på personnumret överst i trädet.
- 5. Om det finns skannad information från de senaste två åren visas dessa poster på startsidan.
- 6. På startsidan visas alla vårdenheter där det finns information om patienten i e-arkiv. Visar även senaste händelsedatum för respektive vårdenhet.
- 7. Man kan justera e-arkivets fönster så att det blir större.

### PDL-anpassning

1. Behörigheten i VAS styr vilka vårdenheter som syns under "Mina vårdenheter".

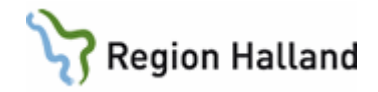

- 2. Övriga vårdenheters dokumentation kan låsas upp, <u>vårdenhet per vårdenhet</u>. De syns under "Andra vårdenheter".
- **3.** "**Restjournal skyddad vårdenhet**" innebär att användare i sin VAS-behörighet inte har behörighet till en skyddad vårdenhet. För att läsa skannad information fr o m 2008-07-01 måste dokumentationen låsas upp.
- 4. För en användare som har flera roller i VAS, där ser behörigheten i e-arkivet ut på samma sätt, oavsett vilken roll man är inloggad med.
- 5. Upplåsning kräver patientens medgivande eller att posten nödöppnas. Vid upplåsning laddas vårdenheten upp och syns i navigationsträdet. Upplåsta vårdenheter syns även under "**Upplåsta vårdenheter**". En vårdenhet ligger som upplåst i cirka 15 minuter.
- 6. Vissa roller har inte åtkomst till några vårdenheter under "Mina vårdenheter", enbart under "Andra vårdenheter".
- 7. Loggningsrollen har inte behörighet till någon vårdenhet utan enbart till loggningsfunktionen i e-arkivet, "Logger". Har man däremot ytterligare en/flera roller så har man samtliga rollers behörigheter synliga i e-arkivet (se punkt 4).

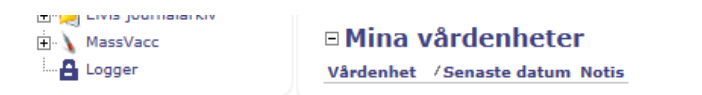

## Trädet

Trädet visar patientens uppgifter i E-arkiv uppdelade i olika kategorier, som t ex journalanteckning och läkemedel på aktuell vårdenhet. Trädet är dynamiskt, d v s enbart de kategorier där patienten har uppgifter visas. Siffrorna inom parentes visar hur många händelser som finns i respektive kategori på vald vårdenhet. Se avsnitt Söka på kategori.

|                                                                                                    | ProIT CareLib by IT-Fabriken                                                                                                    |
|----------------------------------------------------------------------------------------------------|----------------------------------------------------------------------------------------------------|
| ProIT/CareLib<br>D 191212121212<br>C A HS-Kir<br>C A HS-MedH<br>C Ournalanteckning (61)<br>C Ournalanteckning (2) | Det kan även finnas arkiverad information (före 08-07-01) från följande skyddade vårdenheter.<br>Hkv-Hab HS-HSH HS-HSV HS-STD Laur-Luvc LIHObstetrix Mvc-MHV<br>Mvc-MHV-Särö Mvc-MuFa Mvc-MUFa-Ullared Mvc-MuHa Mvc-MuHy<br>Mvc-MuLa Mvc-MuVa Mvc-UMK Obstetrix Vvh-MUFa Vvh-PsMB                                                                                                    |
| Remiss, svar, EKG (94)                                                                                            | Vårdenhet /Senaste datum Notis<br>HS-MedH 2021-08-25                                                                                                    |
| Förskrivningar (4)                                                                                                | Upplåsta vårdenheter                                                                                                    |
|                                                                                                    | Andra vårdenheter                                                                                                    |
| 🗄 🔪 MassVacc                                                                                                    | Vårdenhet / Senaste datum                                                                                                    |
|                                                                                                    | Vvh-Anvc         2020-04-07         Läs upp           HS-Inf         2020-03-17         Läs upp           Sthä-Srvc         2019-11-13         Läs upp           HS-Ort         2019-11-05         Läs upp           HS-Ort         2019-06-18         Läs upp           Vvh-Ulvc         2019-06-18         Läs upp           HS-MedV         2019-06-04         Läs upp           PsH-BUP         2019-05-21         Läs upp           Vvh-Vävc         2018-04-06         Läs upp           HS-ARPV         2017-06-28         Läs upp |

## Söka på vårdenhet

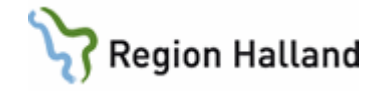

Klicka på aktuell vårdenhet och välj sedan kategori. Trädet som visas innehåller enbart uppgifter från den valda vårdenheten. För att läsa samma kategori på annan vårdenhet krävs att man väljer från "Mina/Upplåsta eller Andra vårdenheter".

| ProIT/CareLib<br>          | □ Mina            | vårdenhete     | r              |  |
|----------------------------|-------------------|----------------|----------------|--|
|                            | Vårdenhet         | /Senaste datum | Notis          |  |
|                            | HS-MedH           | 2020-03-24     |                |  |
| 🗐 🌰 Journalkopia (6)       |                   |                |                |  |
| Remiss, svar, EKG (13)     | Andra vårdenheter |                |                |  |
| 🗄 🌧 Mätv/undersök/beh (3)  | Vårdenhet         | /Senaste datum |                |  |
| Brev och intyg (3)         | HS-MedV           | 2021-11-16     | Lås upp        |  |
| + On/Anest/IVA (2)         | HS-MedH           | 2020-03-24     | Lås upp        |  |
| Ata cal V(M (2)            | Vvh-Anvc          | 2020-03-24     | Lås upp        |  |
| Atg eni vLM (3)            | HS-Kir            | 2019-04-12     | Lås upp        |  |
| Sök fritext                | Tand-Vatr         | 2016-07-11     | Lås upp        |  |
| 🚰 Rapport                  | HS-KKH            | 2014-10-27     | Lås upp        |  |
| 🗄 河 Obstetrix journalarkiv | PsH-BUP           | 2010-04-06     | <u>Lås upp</u> |  |
| 🗄 河 Elvis journalarkiv     | HS-Ort            | 2009-10-13     | Lås upp        |  |
| H. MassVacc                | HS-KKV            | 2009-09-07     | Lås upp        |  |
|                            | Vvh-Vdvc          | 2009-08-19     | Lås upp        |  |
| Eogger                     | HS-Barn           | 2009-06-08     | Lås upp        |  |
|                            | HS-Ögon           | 2009-06-08     | Lăs upp        |  |
|                            | KbaN-Ögon         | 2009-06-08     | Lăs upp        |  |
|                            | PsH-VuxS          | 2009-04-06     | Lăs upp        |  |
|                            | PsH-VuxN          | 2009-03-12     | Lās upp        |  |
|                            | Mvc-MuHa          | 2009-01-07     | Lās upp        |  |
|                            | PrVg-HjäH         | 2008-11-19     | Lās upp        |  |
|                            | KbaN-Med          | 2008-08-22     | Lās upp        |  |

## Läsa händelse

Klicka på plustecknet för att öppna händelsen.

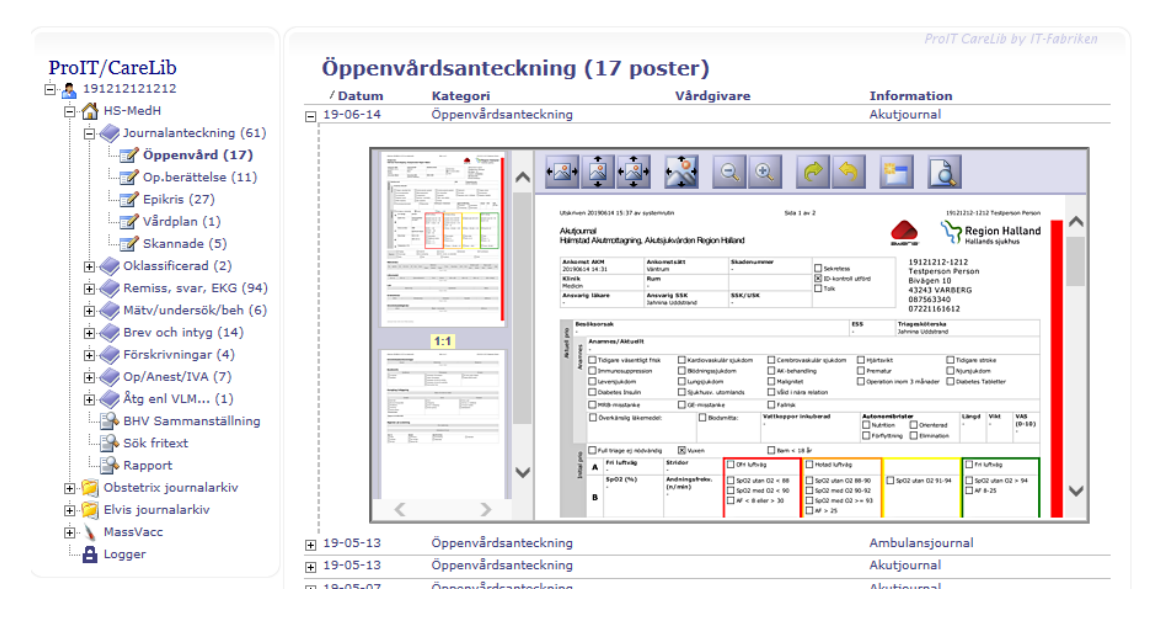

Avställt material har mer information om signering etc som kan öppnas genom att klicka på plustecknet.

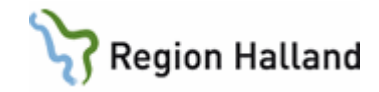

| HS-MedH D                       | /<br>Datum                                  | Kategori         | Vårdgiva     | are                             | In                | formation                   |   |
|---------------------------------|---------------------------------------------|------------------|--------------|---------------------------------|-------------------|-----------------------------|---|
| ⊢ 🖓 HS-MedV 🕀 1                 | 19-06-04 Öppenvårdsanteckning               |                  |              |                                 | Ak                | utjournal                   |   |
| Vårdkontakt slutenvård (32)     | 🕀 19-03-13 Öppenvårdsanteckning             |                  |              |                                 | Ak                | utjournal                   |   |
| Journalanteckning (1776)        | 9-03-13                                     | Öppenvårdsanteck | ning         |                                 | Ar                | nbulansjournal              |   |
| 🔄 📝 Öppenvård (1398) 🕀 1        | 9-02-20                                     | Öppenvårdsanteck | ning         |                                 | Ak                | utjournal                   |   |
| Op.berättelse (3)               | 9-02-20                                     | Öppenvårdsanteck | ning         |                                 | Ar                | nbulansjournal              |   |
|                                 | 9-02-19                                     | Öppenvårdsanteck | ning         |                                 | LV                | U                           |   |
| Epikris (87)                    | 9-02-06                                     | Öppenvårdsanteck | ning         |                                 | Ak                | utjournal                   |   |
|                                 | 8-08-21                                     | Öppenvårdsanteck | ning         |                                 | Ak                | utjournal                   |   |
| Skannade (8)                    | 8-03-01                                     | Öppenvårdsanteck | ning         |                                 | Ak                | utjournal                   |   |
| ···· → Oklassificerad (8) ① 1   | 7-02-07                                     | Öppenvårdsanteck | ning         |                                 | Ak                | utjournal                   |   |
| 🕀 🔿 Remiss, svar, EKG (622) 📃 1 | 0-03-23                                     | Öppenvårdsanteck | ning DOKTORI | , рокто                         | R. SYST M         | EDICINMOTTAGNING, Återbesök |   |
| ⊕                               |                                             |                  | agning, Åt   | erbesöl                         | <                 |                             | 0 |
| 🕂 🧼 Op/Anest/IVA (33)           |                                             | Datum            | 10-03-23     |                                 | Dokumenterad      | 1                           |   |
| 🕂 🧼 Åtg enl VLM (1)             |                                             | Tid              | 12:17        |                                 | Registrerad       | Flera/DOC, SCN/100323       |   |
| Forskning (7)                   |                                             | Kategori         | KONSULTLÄ    | <b>KARF</b>                     | Signerad          | Flera/AUT, DOC/100323       |   |
| Varning (19)                    |                                             |                  |              |                                 |                   |                             |   |
| BHV Sammanställning             |                                             | Signerad av      | v A          | UT/AUTO                         | MATSIGNERING, INF | ÖR E-ARKIV. SYST/100324     |   |
|                                 | Signerad av DOC/DOKTORN,DOKTOR. SYST/100323 |                  |              |                                 | /100323           |                             |   |
| Rapport                         |                                             | Registrerad      | lav D        | DOC/DOKTORN,DOKTOR. SYST/100323 |                   | 7/100323                    |   |
| 🗝 Obstetrix journalarkiv        |                                             | Registrerad      | lav S        | CN/CHRI                         | STIANSSON,SUSANN  | IE. SYST/100323             |   |
| Elvis journalarkiv              |                                             | Enhets-ID        | M N          | ED                              | ÄKADE             |                             |   |
| MassVacc                        |                                             | Registrerin      | assignatur C | HRISTIA                         | ASSON SUSANNE, ST | (ST                         |   |
| : <u> </u>                      |                                             | n i i i          | l · ·        | 110 00 0                        |                   |                             |   |

Är materialet skannat öppnas det i en bildvisare.

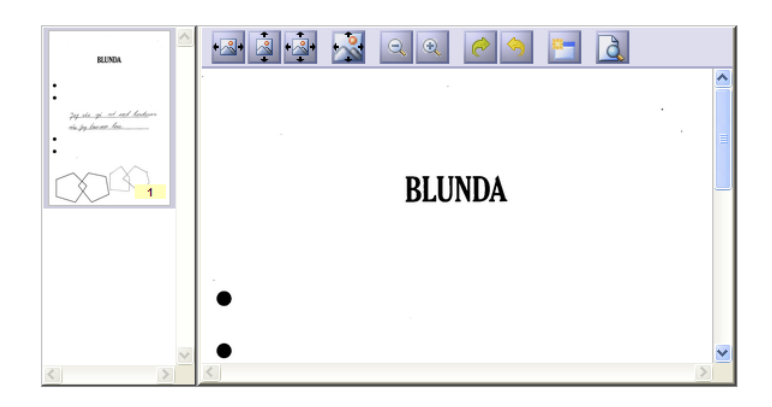

Förklaring till ikoner i bildvisaren, se nedan.

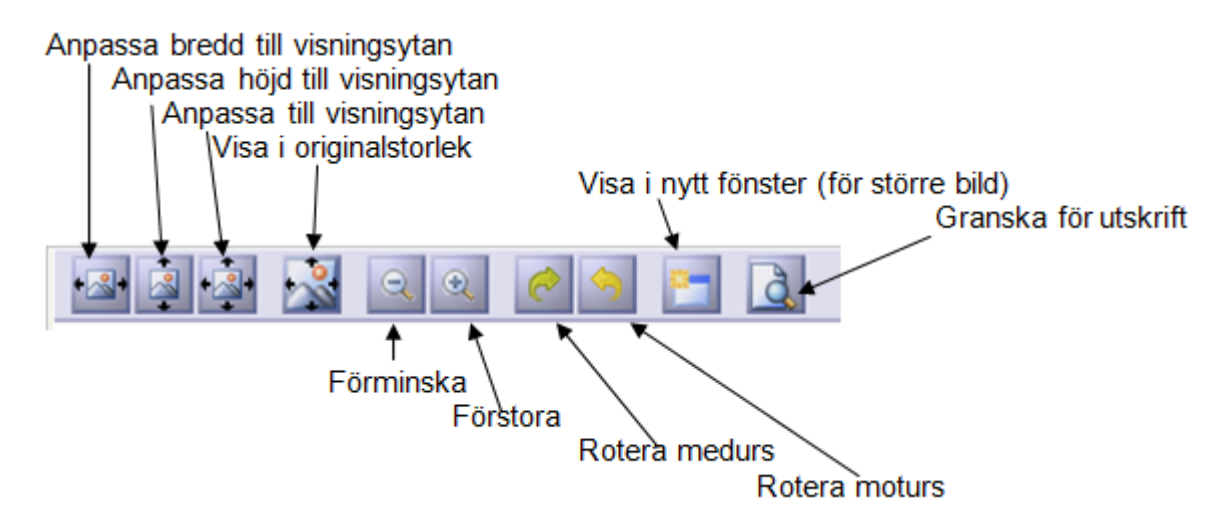

Manual: VAS - E-arkiv Fastställd av: Objektledare, Godkänt: 2022-11-14 Huvudförfattare: Larsson Anette RK Sida 4 av 17

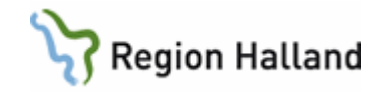

## Utskrift av skannat material

Utskrift kan göras via ikonen för utskrift.

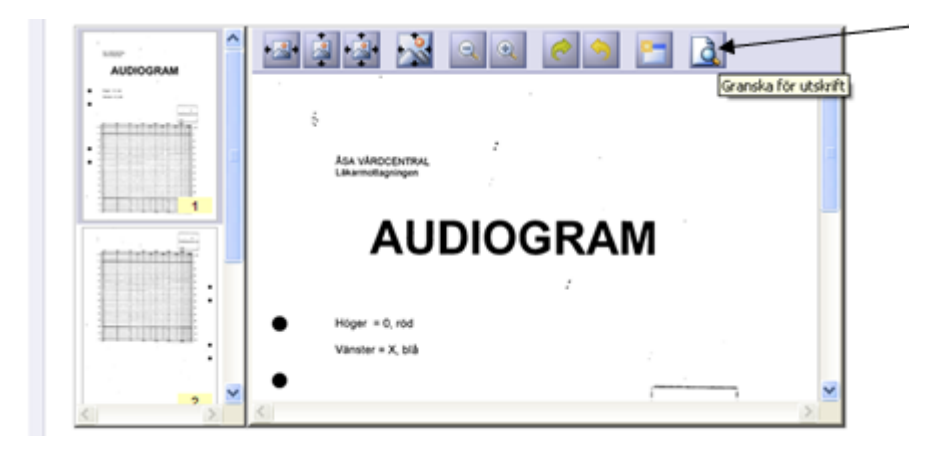

Ruta Förhandsgranska för utskrift. Välj Aktuellt sida eller fyll i Sidintervall.

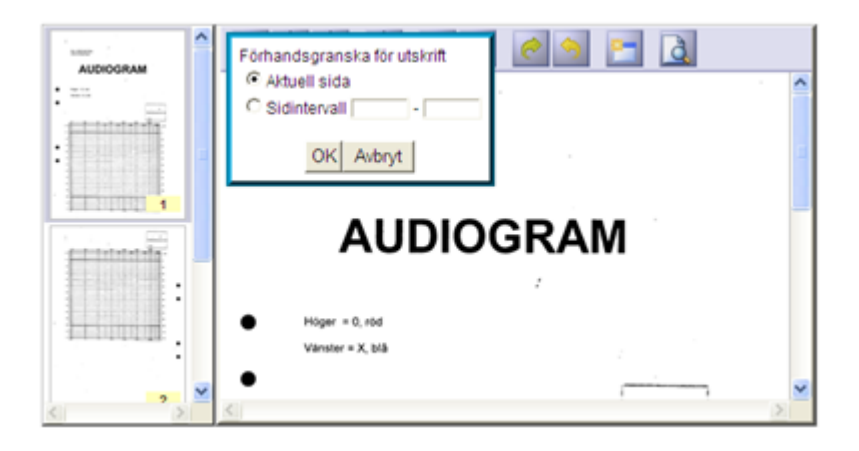

## Utskrift av avställt material – enstaka händelse

Välj händelse, t ex ett besök och klicka på ikoner för utskrift.

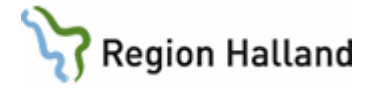

| roIT/CareLib<br>191212121212                                                                                                    | Opper<br>/Datum                                                                              | Värdsanteckn<br>Kategori                                 | Vårdgivare                                                                                                    | Informa                                                                                      | ation                                                                                                    |             |
|----------------------------------------------------------------------------------------------------|----------------------------------------------------------------------------------------------|----------------------------------------------------------|----------------------------------------------------------------------------------------------------|----------------------------------------------------------------------------------------------|----------------------------------------------------------------------------------------------------|-------------|
| 🗄 🚮 HS-MedH                                                                                                    | - 08-12-01                                                                                   | Öppenvårdsanteckning                                     | DOKTORN, DOKTOR. SYST                                                                                                 | MEDICIN                                                                                      | NMOTT VBG, Korrigering                                                                                                    | 4           |
| + AS-MedV                                                                                                    |                                                                                              |                                                          |                                                                                                    |                                                                                              |                                                                                                    |             |
| 🗄 🚮 KbaN-Ort                                                                                                    |                                                                                              |                                                          | C Korrigoring                                                                                                    |                                                                                              |                                                                                                    | 0           |
| Vårdkontakt slutenvård (1)                                                                                                    | 1                                                                                            | + MEDICINMOTT VBC                                        | 5, Korngering                                                                                                    |                                                                                              |                                                                                                    | -           |
| Journalanteckning (220)                                                                                                    |                                                                                              |                                                          |                                                                                                    |                                                                                              |                                                                                                    |             |
| Öppenvård (201)                                                                                                    |                                                                                              | Sökord                                                   |                                                                                                    |                                                                                              | Anteckning                                                                                                    |             |
|                                                                                                    |                                                                                              |                                                          |                                                                                                    |                                                                                              |                                                                                                    |             |
| Op.berättelse (7)                                                                                                    | [                                                                                            | Ŧ                                                        |                                                                                                    | BESÖKSVÄG                                                                                    | Remiss                                                                                                    |             |
| Op.berättelse (7)                                                                                                    |                                                                                              | ŧ                                                        | ARTROCENTES,                                                                                                    | BESÖKSVÄG<br>KNÄLED HÖ                                                                       | Remiss<br>(TNG10)                                                                                                    |             |
| Op.berättelse (7)<br>Slutenvård (8)                                                                                                    |                                                                                              | +<br>+<br>FÖRÄNDRING I                                   | ARTROCENTES,<br>MENISKEN ORSAKAD AV GAMMAL                                                                            | BESÖKSVÄG<br>KNÄLED HÖ<br>. RUPTUR EL<br>SKADA                                               | Remiss<br>(TNG10)<br>(M232)<br>(Huvuddiagnos)                                                                                      |             |
| Grupperättelse (7)<br>Slutenvård (8)<br>Epikris (3)<br>Vårdplan (1)                                                                                                    |                                                                                              | €<br>€<br>FÖRÄNDRING I                                   | ARTROCENTES,<br>MENISKEN ORSAKAD AV GAMMAL<br>E                                                                       | BESÖKSVÄG<br>KNÄLED HÖ<br>RUPTUR EL<br>SKADA<br>nskilt besök                                 | Remiss<br>(TNG10)<br>(M232)<br>(Huvuddiagnos)                                                                                      |             |
| Op.berättelse (7)     Op.berättelse (7)     Slutenvård (8)     Of Slutenvård (8)     Of Vårdplan (1)     Remiss, svar, EKG (98)     Of Karlson (16)                                                                                                    | € 08-05-15                                                                                   | FÖRÄNDRING I      FÖRÄNDRING I      Oppenvårdsanteckning | ARTROCENTES,<br>MENISKEN ORSAKAD AV GAMMAL<br>E<br>BRITTBERG,MATS. LÄK                                                | BESÖKSVÄG<br>KNÄLED HÖ<br>RUPTUR EL<br>SKADA<br>inskilt besök                                | Remiss<br>(TNG10)<br>(M232)<br>(Huvuddiagnos)<br>-<br>TT KUNGSBACKA, Akutbesi                                                      | ők          |
| Cp.berättelse (7)     Slutenvård (8)     Slutenvård (8)     Vårdplan (1)     Remiss, svar, EKG (98)     Mätv/undersök/beh (16)     Brev och intva (84)                                                                                                    | <ul> <li>              € 08-05-15      </li> <li>             € 08-05-15         </li> </ul> |                                                          | ARTROCENTES,<br>MENISKEN ORSAKAD AV GAMMAL<br>E<br>BRITTBERG,MATS. LÄK<br>BRITTBERG,MATS. LÄK                         | BESÖKSVÄG<br>KNÄLED HÖ<br>RUPTUR EL<br>SKADA<br>Inskilt besök<br>ORT MO<br>PATIENT           | Remiss<br>(TNG10)<br>(M232)<br>(Huvuddiagnos)<br>-<br>TT KUNGSBACKA, Akutbesi<br>SAMTYCKE ENL BIOBANKS                             | ők<br>LAGEN |
| Cp.berättelse (7)  Cp.berättelse (7)  Cy.Sutenvård (8)  Cy.Sutenvård (8)  Cy.Sutenv | 08-05-15     08-05-15     08-05-15     08-05-15     08-01-25                                 |                                                          | I<br>ARTROCENTES,<br>MENISKEN ORSAKAD AV GAMMAL<br>E<br>BRITTBERG,MATS. LÄK<br>BRITTBERG,MATS. LÄK<br>FRISK,STEN. LÄK | BESÖKSVÄG<br>KNÄLED HÖ<br>RUPTUR EL<br>SKADA<br>Inskilt besök<br>ORT MO<br>PATIENT<br>ORT MO | Remiss<br>(TNG10)<br>(M232)<br>(Huvuddiagnos)<br>-<br>TT KUNGSBACKA, Akutbesi<br>'SAMTYCKE ENL BIOBANKS<br>TT KUNGSBACKA, Återbesi | ök<br>LAGEN |

Fönster med fråga om man vill öppna eller spara filen, välj öppna och klicka sedan på skrivarikonen.

| ,Korrigering   |
|----------------|
| Korrigering    |
| N DOKTOR, SYST |
|                |
|                |
|                |
|                |
|                |
|                |

#### Utskrift av avställt material – flera händelser

- Klicka på Rapport
- Fyll i Grupp, Info och Datum (OBS att sekel måste vara med vid datumsökning, se bild nedan). Kategori används ej.

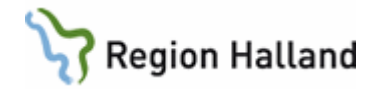

| ProIT/CareLib               |
|-----------------------------|
| E 4 191212121212            |
| + A HS-MedH                 |
| 🗄 🚮 HS-MedV                 |
| 🗄 🚮 KbaN-Ort                |
|                             |
| 🛓 🧼 Journalanteckning (220) |
| 主 🗼 Remiss, svar, EKG (98)  |
| 🕂 🧼 Mätv/undersök/beh (16)  |
| ⊕ 🔿 Brev och intyg (84)     |
| 🕂 🗼 Förskrivningar (34)     |
| 🛨 🧼 Op/Anest/IVA (2)        |
| Varning (7)                 |
| BHV Sammanställning         |
| Sök fritext                 |
| Rapport                     |

## Mina vårdenheter

Vårdenhet /Senaste datum Notis HS-MedH 2021-08-25

## Upplåsta vårdenheter

| Vårdenhet | /Senaste datum | Notis |
|-----------|----------------|-------|
| HS-MedV   | 2019-06-04     |       |
| KbaN-Ort  | 2009-12-16     |       |

## Andra vårdenheter

| Vårdenhet | /Senaste datum |         |
|-----------|----------------|---------|
| HS-MedH   | 2021-08-25     | Lås upp |
| HS-Kir    | 2021-02-15     | Lås upp |
| Vvh-Anvc  | 2020-04-07     | Lås upp |
| HS-Inf    | 2020-03-17     | Lås upp |

- Klicka sedan på Skapa utskriftsunderlag enligt urval.
- Fråga om man vill Öppna eller Spara filen, välj öppna.
- Skriv ut genom att klicka på skrivaren eller Ctrl+P

|                                                                                                    | eter                                                                                                    |                                                                                                    |                                                                                                 |   |
|----------------------------------------------------------------------------------------------------|----------------------------------------------------------------------------------------------------|----------------------------------------------------------------------------------------------------|-------------------------------------------------------------------------------------------------|---|
| Patient 19121                                                                                                    | 2121212                                                                                                    | _                                                                                                    | Utdrag ur eArkiv                                                                                | / |
|                                                                                                    | Z                                                                                                    | 26                                                                                                    | Region Halland                                                                                  |   |
| 191212121                                                                                                    | 212 Testsson, Te                                                                                                    | d.                                                                                                    |                                                                                                 |   |
| Sourcealantieck                                                                                                    | uning / Opportuledua                                                                                                    | maching                                                                                                    | ORY MOTT KUNSSBACKA, Alasbaask                                                                  | / |
| 10-01-25                                                                                                    | Manager Cort                                                                                                    | RUNNAA TLAKA                                                                                                    | of Procession                                                                                   |   |
| Silkord                                                                                                    | Antecke                                                                                                    | ing                                                                                                    |                                                                                                 |   |
| String String                                                                                                    | Antecia<br>ALIST PAL HILOR<br>212 Testoson, Te                                                                                                    | ing<br>Jacanne<br>R                                                                                                    | HARMON CONTRACTS Andrews                                                                        |   |
| Solitord<br>SPECS<br>1912121213<br>Rest Tenered<br>Description                                                                                                    | Antecia<br>ALIST PAL HILORI,<br>212 Testsson, Te<br>ming / Oppandedas<br>ineme<br>ineme                                                                                                    | R<br>R<br>Maching                                                                                                    | ORT MOTT KUNSSBACKA, Ånetbensk                                                                  |   |
| Street<br>SPECI<br>191212121<br>International<br>International<br>Interna                                                                                                    | Antecke<br>ALIST. PAL HELCER<br>212 Testsson, Te<br>ring / Opportendes<br>items<br>Epun On<br>reception.A. Australia                                                                                                    | ng<br>JULANE<br>References<br>SPECIALIST OFF                                                                                                    | DOCTOR, DOCOL. 2951                                                                             |   |
| Stitute<br>SPECE<br>SPECE<br>191221212<br>1912212212<br>State<br>State<br>S | Antackin<br>ALIST.PAL HELCER<br>212 Testsson, Te<br>ming / Opportedus<br>Users<br>EDUT On<br>EDUT On<br>Antackin                                                                                                    | ng<br>JELANE<br>Reckning<br>SPECIALIST OFT                                                                                                    | ort mott kunstskacka, Annbunk<br>Get Mott kunstskacka, Annbunk<br>Henne<br>Doktone,Doktor, 5451 |   |
| Solitord<br>SPECI<br>191212121<br>New Horney<br>Description<br>Description<br>Descri                                                                                                    | Antecka<br>ALIST. FAL HEADER<br>ZIZ Testeson, Te<br>ming / Operational<br>Rear On<br>Rear On<br>CEDECOX, Restored<br>Sector On<br>CEDECOX, Restored<br>Party of<br>Contract Party of<br>Contract Party of<br>Contract Party of<br>Contract Party of<br>Contract Party of<br>Contract Party of<br>Contract Party of<br>Contract Party of<br>Contract Party of<br>Contract Party of<br>Contract Party of<br>Contract Party of<br>Contract Party of Contract<br>Party of Contract Party of<br>Contract Party of Contract<br>Party of Contract Party of Contract<br>Party of Contract Party of Contract<br>Party of Contract Party of Contract<br>Party of Contract Party of Contract<br>Party of Contract Party of Contract<br>Party of Contract Party of Contract<br>Party of Contract Party of Contract Party of Contract<br>Party of Contract Party of Contract Party of Contract Party of Contract<br>Party of Contract Party of Contract Party of Contr                                                                                                    | Ng<br>SCAME<br>statutes<br>statutes<br>sta | ORT MOTT RUMSSBACKA, Andrews<br>Statute<br>Doktora,Dokode, 1957                                 |   |
| Stitute<br>3PECS<br>1912121213<br>Marriel<br>Barriel<br>Barri                                                                                                    | Antecks<br>ALIST. FAL HEADER<br>ZIZ Testsson, Te<br>ming / Operations<br>Example<br>Example<br>CERENCEA, Restourn<br>Mattechn<br>UREN. SR:<br>Source<br>Lineares<br>Lineares<br>Lineare | ng                                                                                                    | ORT MOTT RUMSDBACKA, Annthemis<br>Steamer<br>DoktoralDokodel Syst                               |   |
| Street<br>SPECI<br>1912122125<br>Survey Street<br>Survey Street<br>Street<br>Street<br>Street                                                                                                    | Antecia<br>ALIST PAL<br>212 Testason, Te<br>ring / Oppervicture<br>Scott On<br>Control of Control<br>Scott On<br>URIN, OR<br>Normal<br>Institution<br>Institution<br>Institution<br>Institution                                                                                                    | ng<br>skalene<br>skalene<br>stresskalest ovr<br>skalene<br>skalenene<br>skalene<br>skalenenenenenenenenenenenenenenenenenenen                                                                                                    | DOKTONLODOOR. 5957                                                                              |   |

Manual: VAS - E-arkiv Fastställd av: Objektledare, Godkänt: 2022-11-14 Huvudförfattare: Larsson Anette RK

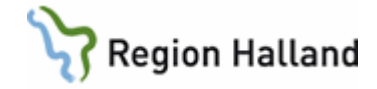

|                                                                                                    | ProIT CareLib by IT-Fabriken                                                                                                    |
|----------------------------------------------------------------------------------------------------|----------------------------------------------------------------------------------------------------|
| ProIT/CareLib<br>1 19121212121<br>1 19121212121<br>1 19121212121<br>1 19121212121<br>1 19121212121<br>1 19121212121<br>1 19121212121<br>1 191212121<br>1 191212121<br>1 191212121<br>1 1912121<br>1 1912121<br>1 191212121<br>1 191212121<br>1 191212121<br>1 191212121<br>1 19121212121<br>1 1912121212121<br>1 1912121212121<br>1 1912121212121<br>1 1912121212121<br>1 1912121212121<br>1 1912121212121<br>1 1912121212121<br>1 1912121212121<br>1 1912121212121<br>1 1912121212121<br>1 191212121212121<br>1 191212121212121<br>1 191212121212121<br>1 1912121212121212121<br>1 19121212121212121212121212121212121212 | Kategori       Image: Composition of the composition of the composit |
|                                                                                                    | Personnummer och namn i CareLib<br>191212121212 Testsson, Test                                                                                                    |
|                                                                                                    | Grupp / Undergrupp<br>Journalanteckning / Öppenvårdsanteckning ORT MOTT KUNGSBACKA, Återbesök                                                                                                    |
|                                                                                                    | Datum Vårdenhet Kategori Vårdgivare                                                                                                    |

• Rapporter kan också användas som en sökfunktion i avställt material genom att ange ett urval och sedan välja Visa urvalet på skärmen, t ex för att söka fram alla journalanteckningar under en viss tidsperiod.

### Vårdkontakt slutenvård (gäller enbart data från Swedestar)

Vårdkontakt slutenvård finns på de patienter som har slutenvårdstillfälle från Swedestar. Det är en översikt över alla händelser som har samband med vårdtillfället. Samtliga vårdtillfällen syns med in- och utskrivningsdatum, vårdenhet och ansvarig vårdgivare (ansvarig hälso- och sjukvårdspersonal).

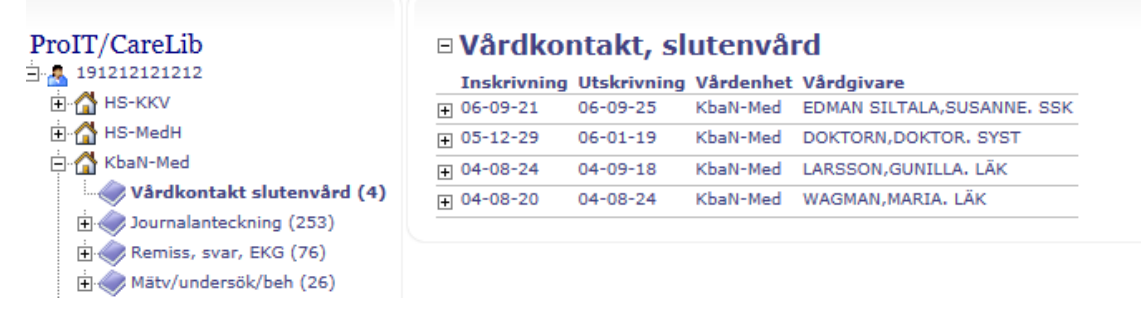

Klicka på plustecknet för att öppna vårdtillfället och se händelserna. Detta är enbart en sammanställning, ett sätt att läsa. Alla händelser finns även under respektive kategori i trädet som journalanteckning, epikris etc.

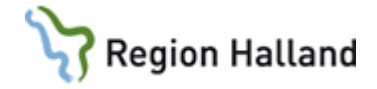

| ProIT/CareLib               | □ Våro   | lkont    | akt, slutenvår         | d                         |                                      |
|-----------------------------|----------|----------|------------------------|---------------------------|--------------------------------------|
| 🖹 🧸 191212121212            | Inskri   | vning    | Utskrivning            | Vårdenhet                 | Vårdgivare                           |
| 🗄 🚮 нз-ккv                  | 06-09-   | 21       | 06-09-25               | KbaN-Med                  | EDMAN SILTALA, SUSANNE. SSK          |
| 🕀 🚮 HS-MedH                 |          |          |                        |                           |                                      |
| 🚊 🚮 KbaN-Med                |          | /Datum   | Kategori               | Vårdgivare                | Information                          |
|                             | E        | 06-09-25 | Slutenvårdsanteckning  | ECKERDAL, GUNNAR, LÄ      | K VÅRDAVD MED KUNGSBACKA, INLÄGGNING |
| 🗄 🧼 Journalanteckning (253) |          |          |                        |                           |                                      |
| 🗄 🌧 Remiss, svar, EKG (76)  |          |          |                        |                           |                                      |
| 🛓 🇼 Mätv/undersök/beh (26)  |          |          |                        |                           |                                      |
| Brev och intyg (42)         |          |          |                        |                           |                                      |
| Förskrivningar (86)         |          |          | Sökord                 |                           | Anteckning                           |
| Varning (2)                 |          |          |                        | T: Hemmet/ Annat bo       | ende -                               |
| BHV Sammanställning         |          |          | +                      | UTSKRIVANDE LAK           | CARE ECKERDAL, GUNNAR                |
| Sök fritevt                 |          | 06-09-21 | Slutenvårdsanteckning  | KTI ERSTÖ, ANNELTE, SSK   | VÅRDAVD MED KUNGSBACKA, INLÄGGNING   |
| Bannort                     |          | 00 05 21 | blacentarabanceckning  | Hiteroso, Antecier oon    |                                      |
|                             |          |          | 0                      |                           | 0                                    |
|                             |          |          | VARDAVD MED KU         | INGSBACKA, INLAGG         | NING                                 |
|                             |          |          |                        |                           |                                      |
|                             |          |          | Sökord                 | Anteckning                |                                      |
| H. MassVacc                 |          |          | <b>INSKRIVNINGSSÄT</b> | T Fr eget sjukhus/klinik/ | motsvarande                          |
| Logger                      |          |          |                        |                           |                                      |
|                             | + 05-12- | 29       | 06-01-19               | KbaN-Med                  | DOKTORN, DOKTOR. SYST                |
|                             | + 04-08- | 24       | 04-09-18               | KbaN-Med                  | LARSSON, GUNILLA. LÄK                |
|                             | ⊕ 04-08- | 20       | 04-08-24               | KbaN-Med                  | WAGMAN, MARIA. LÄK                   |

## Ordnationer i slutenvård (gäller enbart data från BMS Psykiatri)

Ordinationer visas under kategorin Läkemedel.

|   | E-arkiv   Nilsson, gosse, 19101010-1010 |             |           |                         |                                |  |  |  |
|---|-----------------------------------------|-------------|-----------|-------------------------|--------------------------------|--|--|--|
|   | Läkemeo                                 | del (46 pos | ter)      |                         | ProlTWeb eArkiv by IT-Fabriken |  |  |  |
|   | ∀Datum                                  | Vårdenhet   | Kategori  | Vårdgivare              | Information                    |  |  |  |
| + | 09-02-03                                | PsH-VuxN    | Läkemedel | Ulla Lindell, admin PSH | Temesta (ordination)           |  |  |  |
| + | 09-02-03                                | PsH-VuxN    | Läkemedel | Ulla Lindell, admin PSH | Temesta (ordination)           |  |  |  |
| + | 09-02-03                                | PsH-VuxN    | Läkemedel | Ulla Lindell, admin PSH | Antabus (ordination)           |  |  |  |
| + | 09-02-03                                | PsH-VuxN    | Läkemedel | Ulla Lindell, admin PSH | Oxascand (ordination)          |  |  |  |

När händelsen öppnas kan information om delning visas.

| / Datun | n Vårdenhet K           | ategori           | Vårdgivare                                       | Information         |   |
|---------|-------------------------|-------------------|--------------------------------------------------|---------------------|---|
| 9-02-03 | 3 PsH-VuxN L            | äkemedel          | Ulla Lindell, admin PSH                          | Temesta (ordination | ) |
| [       | +Övrigt                 |                   |                                                  |                     | 3 |
|         | Name                    | Temesta           | Incatt                                           | 2009-02-03          |   |
|         | Form                    | tabl              | Utsatt                                           | 2005 02 05          |   |
|         | Styrka                  | 1 mg              | Behandlingstid                                   |                     |   |
|         | Förpackning             |                   | Antal expedieringar                              |                     |   |
|         | Ordinationstyp          | Stående           | Expedieringsintervall                            |                     |   |
|         | Dosering,<br>användning | Ordine<br>Tider:( | rad dos:1+1+1+1 st Adr<br>08.00;12.00;16.00;20.0 | m:Per os<br>0       |   |
| ſ       | = Ordination : deln     | ning              |                                                  |                     |   |
| L       | Delning                 | -                 |                                                  |                     |   |
|         | 2009-02-03              | 3 11:22 Mär       | ngd:1 (st)                                       |                     |   |
|         | 2009-02-03              | 3 11:22 Mär       | ngd:1 (st)                                       |                     |   |

Manual: VAS - E-arkiv Fastställd av: Objektledare, Godkänt: 2022-11-14 Huvudförfattare: Larsson Anette RK

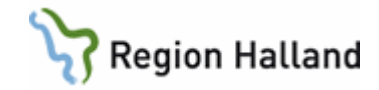

### Sökning på reservnummer i avställt material

- Klicka på Reservnummer i trädet.
- Fyll i Namn (\*namn) eller Födelsedatum.
- Klicka på Sök.
- Sökning görs endast mot reservnummer som matchar sökningen, inte "riktiga" personnummer.
- Sökning på reservnummer gäller endast för avställt material, inte skannat.
- Observera att det fortfarande är den ursprungliga patienten som är aktuell i VAS. Det går inte att byta patient i VAS via E-arkiv.

| 🖻 📁 Obstetrix journalarkiv        | Namn                           |
|-----------------------------------|--------------------------------|
| Översikt(obstetrixarkivlih32.dbo) | Födelsedatum (enligt 19121212) |
| 📺 🧼 F 2000-08-31(Avsl)            |                                |
| 🗼 🧼 F 2006-06-30(Avsl)            |                                |
| 庄 🧼 F 2008-05-07                  |                                |
| 🔃 🧼 Mvc 2005-12-11                |                                |
| 🖲 🧼 Mvc 2006-11-30(Avsl)          |                                |
| 🖻 🧼 Ultraljud 2007-04-26          |                                |
| 🗈 🧼 Ultraljud 2011-02-02          |                                |
| 🗈 🧼 Ultraljud före 2007-02-23     |                                |
|                                   |                                |
| - 🕼 Obstetrix Reservnummer        |                                |

## Sökning på fritext

Fritextsökning kan göras på text för avställd journal för den aktuella vårdenheten.

| roIT/CareLib<br>▲ 1910101010<br>⊕-☆ HS-AneH<br>⊕-☆ HS-Barn<br>⊕-☆ HS-Inf<br>⊕-☆ HS-Kem<br>⊕-☆ HS-Kir                                                                        | Sök efter t<br>dock att <i>in</i><br>Aktiveter s<br><b>Sök text</b><br><u>Visa urvak</u> | text i avst<br>Ig <i>en sökni</i><br>som inneh<br>allergi<br>et på skär | älld jour<br>ing görs<br>åller eft<br>men | nal. Matchning görs mot all avstå<br><i>på <b>innehâll</b> i dokument.</i><br>ersökt text visas.<br>Skapa utskriftsunderlag enligt ur                                                                                   | illd information, <i>även</i><br>val                                                                                             | sådan som ir                                          | nte visas i resultate    |
|----------------------------------------------------------------------------------------------------|------------------------------------------------------------------------------------------|-------------------------------------------------------------------------|-------------------------------------------|----------------------------------------------------------------------------------------------------|----------------------------------------------------------------------------------------------------|-------------------------------------------------------|--------------------------|
| in G HS-KKH<br>in G HS-KKV<br>in G HS-KKV<br>in G HS-MedH<br>in G HS-MedV                                                                                                   | Vårdenhet<br>HS-<br>MedV                                                                 | Datum<br>06-<br>11-28                                                   | Kategori<br>Journa                        | alanteckning/Öppenvårdsanteckn                                                                                                    | Vårdgivare<br>FRISK,STEN.<br>LÄK                                                                                                 | Kategori<br>SPECIALIS<br>ORT                          | T MEDICINMC<br>Återbesök |
| Vårdkontakt slutenvård (5)<br>Journalanteckning (398)<br>Oklassificerad (2)<br>Mätv/undersök/beh (33)<br>Pow Brev och intyg (65)<br>Porkinvningar (311)<br>Op/Anest/IVA (3) | Sök<br>D                                                                                 | ord<br>AGANTEC                                                          | KNING                                     | Anteckning<br>Med anledning av hittills långa v<br>noterat att alltför många patient<br>kontakt med ovanstående patien<br>om<br>behov och intresse för allergibed<br>Då ovantstående patient tackat<br>därför remissen. | äntetider för läkarbes<br>ter har uteblivit. Därfö<br>nt per brev för att ta i<br>dömning hos oss kvar<br>nej/inte svarat återsä | sök har vi<br>ör togs<br>reda på<br>står.<br>inder vi |                          |
| Forskning (5)     Varning (9)     Sök fritext     Rapport                                                                                                    | Vårdenhet<br>HS-<br>MedV                                                                 | Datum<br>06-<br>08-23                                                   | Katego<br>Mätv<br>beha                    | ärde, undersökning,<br>ndling/Undersökning                                                                                                    | <sup>Vårdgivare</sup><br>LÄKARE,MOTTAGN<br>LÄK                                                                                   | Kate<br>NING. KO                                      | igori I<br>INSULTLÄKARE  |
| HS-Odon                                                                                                    |                                                                                          |                                                                         |                                           | 060022 12+50                                                                                                    |                                                                                                    |                                                       | `                        |

Manual: VAS - E-arkiv Fastställd av: Objektledare, Godkänt: 2022-11-14 Huvudförfattare: Larsson Anette RK Sida 10 av 17

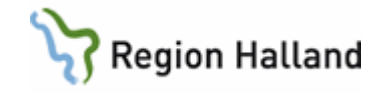

### Lablista

Lablistan är en specialvy som visar en sammanställning av Klin kem respektive Mikrobiologi från allt avställt material på patienten oavsett vilket system det kommer från. Lablistan finns under kategorin Remiss och svar i trädet.

Klicka på plustecknet framför Remiss och svar för att öppna respektive lista.

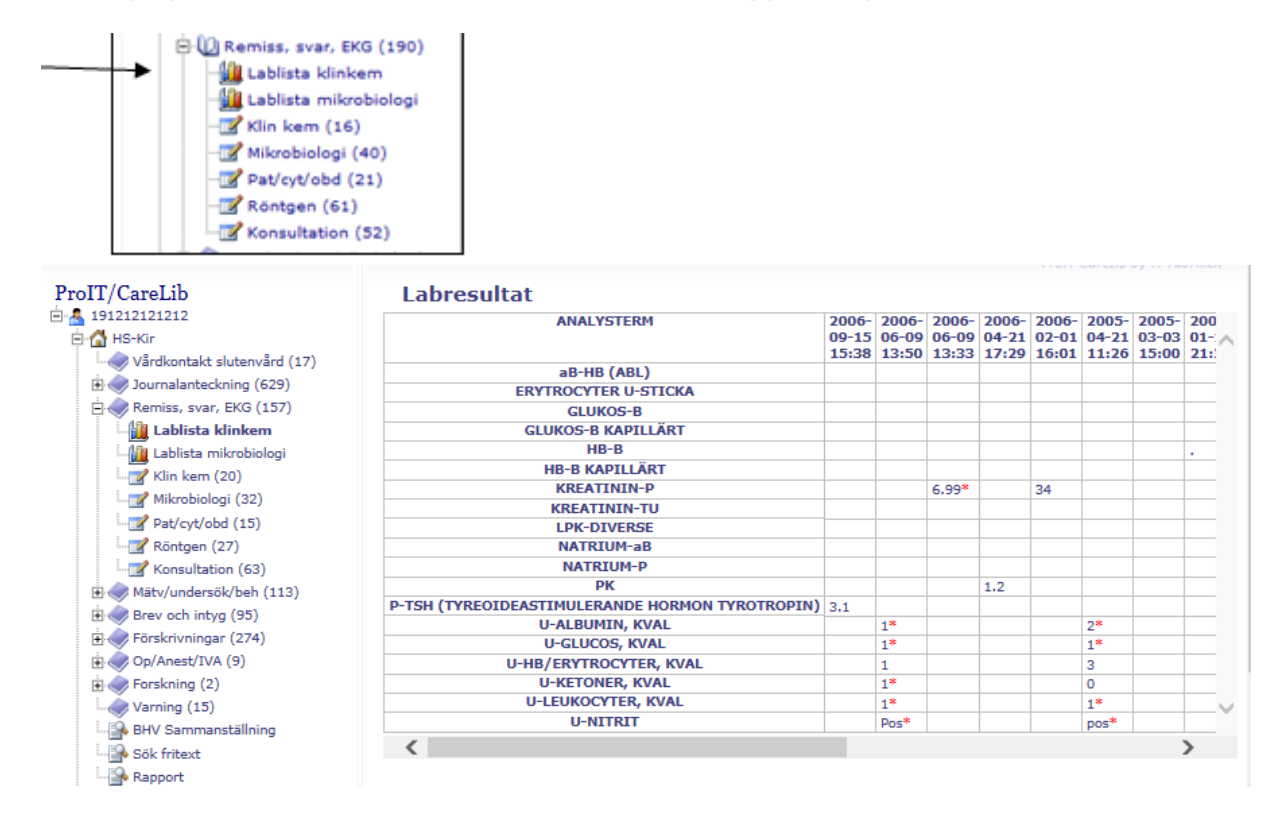

## Faktalistor (gäller enbart data från Swedestar)

Klicka på plustecknet för att se de olika listorna.

Välj lista. Välj klinik, eventuellt datum och klicka på Sök för att få fram listan.

Om ingen klinik väljs motsvarar det "moln-funktionen" i Swedestar.

Observera att i listan finns även kliniker som inte haft Swedestar, men inga uppgifter hämtas från dessa.

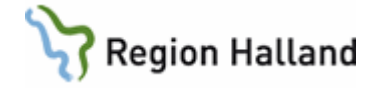

| Rapport               |              |              |                             |       |                    |           | ProlTWeb eArkiv by IT-Fabriken                |
|-----------------------|--------------|--------------|-----------------------------|-------|--------------------|-----------|-----------------------------------------------|
| E Faktalistor         | Sök Ren      | sa           |                             |       |                    |           |                                               |
| ARBETSPROV MED EKG    |              |              |                             |       |                    |           |                                               |
| CYTOSTATIKA ALLMÄNT   |              |              |                             |       |                    |           |                                               |
| CYTOSTATIKALISTA MYEL | Vårdenhe     | t Alla       | •                           |       |                    |           |                                               |
| DBF-SCREENING         | Datum        | 1            | -                           |       | _                  |           |                                               |
| DIAB HJÄLPMEDEL       |              |              |                             |       |                    |           |                                               |
| DIAB-ÅB1              | Antal träffs | ar: 0 Result | at hämtat klockan 10:4      | 2     |                    |           |                                               |
|                       | Person       |              |                             |       |                    |           |                                               |
|                       | Datum        | Vårdenhet    | Vårdgivare                  | HBA1C | HBA1C, VIA<br>POST | VIKT      | BLTR                                          |
| HEMATOLOGJOURNAL      | 08-01-25     | KbaN-Kir     | NORRBY, JONNY, LÄK          |       |                    | 88 kg     |                                               |
| HEM-VENE              | 08-01-25     | KbaN-Ort     | BRUNEFJÄLL, ULLA.<br>SSKMOT |       |                    | 88 kg     |                                               |
| HLR HLR               | 04-02-09     | KbaN-Ort     | FRISK, STEN. LÄK            |       |                    |           | 120/80 Höger arm Liggande                     |
| HUD PAD/IF            | 03-10-29     | KbaN-Kir     | ZETTERGREN, BODIL.<br>SSK   |       |                    | 80 kg     | 140/70 Vänster arm Liggande                   |
|                       | 03-06-23     | KbaN-Kir     | DOKTORN, DOKTOR.<br>SYST    |       |                    |           | 120/70 lite mera test!                        |
|                       | 03-06-06     | KbaN-Kir     | FRISK, STEN. LÄK            |       |                    |           | 150/70                                        |
|                       | 03-05-22     | KbaN-Kir     | FRISK, STEN. LÄK            |       |                    |           | 150/60 Vänster arm Liggande                   |
| LYMFOM 2              | 03-05-22     | KbaN-Kir     | FRISK, STEN. LÄK            |       |                    |           | 100/30 Höger arm Liggande<br>Detta är texten. |
| LYMFOM 3              | 03-05-22     | KbaN-Kir     | FRISK, STEN. LÄK            |       |                    |           | 150/30                                        |
| ANGD/VIKT             | 03-04-29     | KbaN-Ort     | AFZELIUS, LARS-ERIK.<br>LÄK |       |                    | 180<br>kg | 130/80 Vänster arm Stående                    |
|                       | 03-03-20     | KbaN-Kir     | DOKTORN, DOKTOR.<br>SYST    |       |                    | 170<br>kg |                                               |
| PMIKONIKULL           |              | ref. an rec  |                             |       |                    |           |                                               |

### Elvis journalarkiv

🕀 🤶 Elvis journalarkiv

Tittbild till Elvis journalarkiv (Hallands sjukhus Halmstads system för hantering av pappersjournaler).

| Journaltyp | Lagerplats               | Datum utlån | Orsak     | Finns var? | Signum | Ansvario |
|------------|--------------------------|-------------|-----------|------------|--------|----------|
| BARN       | LiH Arkiv                | 2009-07-23  | AKUTBESÖK | АКМ        | awn208 | ABC      |
| BARP       | BARNARKIVET              |             |           |            |        |          |
| HUD        | LiH Arkiv                | 2009-07-23  | TEST      | TEST       | awn208 | TE       |
| INF        | INFEKTIONSARKIVET        |             |           |            |        |          |
| ISO        | LiH Arkiv                |             |           |            |        |          |
| KIR        | LiH Arkiv                |             |           |            |        |          |
| кк         | KK-ARKIVET               | 2009-06-24  | 11        | SKAN       | awn208 | SK       |
| KUR        | KURATORSARKIVET          | 2007-03-27  | SIGN      | KURATOR    | esn917 | ES       |
| LOA        | LUNG- OCH ALLERGIARKIVET |             |           |            |        |          |

Dessa journaler kan även finnas på mikrofilm, finns i så fall information om det. Mikrofilmande journaler kan inte läsas i E-arkiv.

| ✓ Datum    | Värdenhet | Kategori    | Värdgivare | Information        |
|------------|-----------|-------------|------------|--------------------|
| + 99-11-19 | LiH-Önh   | Journaltext |            | Finns på microfilm |
| ± 96-03-21 | LiH-Kk    | Journaltext |            | Finns på microfilm |
| Ē.         |           |             |            | 1                  |

### Sökning på reservnummer i Elvis journalarkiv

Klicka på plustecknet framför Elvis journalarkiv och klicka sedan på Elvis reservnummer.

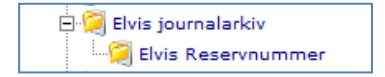

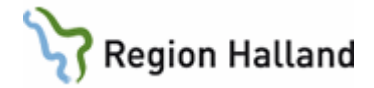

| <u> </u>                |                                |  |
|-------------------------|--------------------------------|--|
| Namn<br>Födelsedatum (e | enligt 121212 OBS! INTE sekel) |  |

- Fyll i Namn eller Födelsedatum
- Sök
- Sökning görs endast mot reservnummer som matchar sökningen, inte "riktiga" personnummer

OBS att det fortfarande är den ursprungliga patienten som är aktuell i VAS. Det går inte att byta patient i VAS via E-arkiv.

### Massvacc

Tittbild från Massvacc (svininfluensavaccinationer).

| 🗄 👌 Mas                     | sVacc                                              |
|-----------------------------|----------------------------------------------------|
|                             |                                                    |
| Nr 1 utförd                 | Vaccinationer svininfluensa                        |
| Vaccinatör                  | Eriksson, Maria, SHV Halmstad Batch A81CA136A      |
| Registrator                 | LTHALLAND\een801                                   |
| Hälsodeklar<br>Annan inforr | ation finns J Vårdnadshavarens medgivande J mation |

### Sökning på reservnummer i Massvacc

Klicka på plustecknet framför Massvacc och sedan på Massvacc Reservnummer.

- Fyll i Namn (\*namn) eller Födelsedatum
- Klicka på Sök
- Sökning görs endast mot reservnummer som matchar sökningen, inte "riktiga" personnummer

OBS att det fortfarande är den ursprungliga patienten som är aktuell i VAS. Det går inte att byta patient i VAS via e-arkiv.

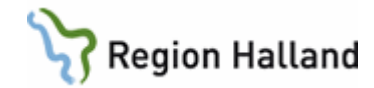

| E-arkiv   Region Halland<br>B 1912121212<br>B Arkiv<br>B Vårdenheter<br>Vårdkontakt slutenvård (3)<br>B Skannat Centralarkivet HSH (1)<br>B Journalanteckning (535) | Sökning MassVacc reservnummer  |
|----------------------------------------------------------------------------------------------------|--------------------------------|
| Oklassificerad (5)                                                                                                    | Förnamn                        |
| Journalkopia (1)                                                                                                    | Efternamn                      |
| Remiss, svar, EKG (190)                                                                                                    | Födelsedatum (enligt 19121212) |
| H Matv/undersök/beh (66)                                                                                                    |                                |
| Here och intyg (130)                                                                                                    |                                |
| Lakemedel (100)                                                                                                    |                                |
| Dp/Anest/IVA (13)                                                                                                    |                                |
| H Multimedia (1)                                                                                                    |                                |
| + Forskning (2)                                                                                                    |                                |
| Varning (17)                                                                                                    |                                |
| Rapport                                                                                                    |                                |
| H Paktalistor                                                                                                    |                                |
| Reservnummer                                                                                                    |                                |
|                                                                                                    |                                |
| Elvis Reservnummer                                                                                                    |                                |
| - MassVacc                                                                                                    |                                |
| MassVacc Reservnummer                                                                                                    |                                |
|                                                                                                    |                                |
| t Registrera PDF                                                                                                    |                                |

### Skyddade vårdenheter

Att en vårdenhet är skyddad i E-arkiv innebär att informationen endast är synlig för användare som har VAS-behörighet till vårdenheten (klinik i VAS). Den finns då under Mina vårdenheter.

Samma text visas på alla patienter, oavsett om det finns några uppgifter eller ej.

Skyddet kan inte forceras och gäller all data från avställda system på kliniken samt skannat material som är daterat t o m 2008-06-30 (datum då PDL trädde i kraft).

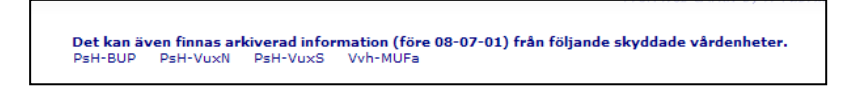

Skannat material daterat från och med 2008-07-01 är synligt av alla användare och finns under "Restjournaler skyddade enheter". Restjournal = skannade och elektroniskt överförda dokument.

Restjournaler skyddade enheter
 Vårdenhet /Senaste datum
 Hkv-Hab 2023-02-21 Lås upp Detta är en skyddad enhet.

#### Journalspärr

Journalspärr innebär att patienten har begärt spärr av enstaka händelser eller en vårdenhet.

Spärrad händelse visas med \*\*\*, se nedan.

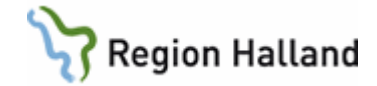

|              |        | -            | SSKMOT                   | •                   |
|--------------|--------|--------------|--------------------------|---------------------|
| + 09-09-02 H | S-MedV | Undersökning | EKLUND, ANITA.<br>SSKMOT | PRICKTEST FÖDOÄMNEN |
| ± 09-03-10 H | S-MedH | Undersökning | ***                      | ***                 |
| + 09-03-10 H | S-MedH | Undersökning | ***                      | ***                 |
| + 09-03-10 H | S-MedH | Undersökning | ***                      | ***                 |
| + 09-03-10 H | S-MedH | Undersökning | ***                      | ***                 |
| + 08-11-04 H | S-MedV | Undersökning | OTTOSSON, KARIN. AT      | AB DBF-SCREENING    |

Användare som **har** VAS-behörighet på den klinik där spärren finns kan läsa de spärrade uppgifterna genom att klicka på plustecknet framför händelsen och välja Forcera i rutan som öppnas och sedan läsa anteckningen som vanligt.

|                        |              | SSKMOT              |                  |
|------------------------|--------------|---------------------|------------------|
| 1 09-03-10 HS-MedH     | Undersökning | ***                 | ***              |
| Forcera spärt på bände | alse2 kning  | ***                 | ***              |
| roiceia spair pa nanac | cning        | ***                 | ***              |
| Forcera Avbrvt         | cning        | ***                 | ***              |
|                        | cning        | OTTOSSON, KARIN. AT | AB DBF-SCREENING |
| + 08-10-01 HS-KirH     | Undersökning | ***                 | ***              |
| + 08-02-28 HS-MedV     | Undersökning | BORGKVIST,NINA. AT  | AB DBF-SCREENING |

För användare som inte har VAS-behörighet på kliniken gäller nedanstående:

Spärren kan endast hävas av användare som har behörighet i sin roll. Spärren kan hävas genom att klicka på plustecknet framför händelsen och välja Forcera i rutan som öppnas och sedan läsa anteckningen som vanligt.

Spärrad vårdenhet visas som på bilden nedan.

Det kan finnas spärrad information - Forcera spärr

Spärren kan forceras av användare som har behörighet Forcering i VAS genom att klicka på Forcera spärr. Uppgifterna kan sedan läsas som vanligt.

| ĉ | et kan finnas spärrad information - Forcera |
|---|---------------------------------------------|
|   | Spärrade enheter                            |
|   | Hmd-kir Forcera spärr för denna enhet       |
| 7 | Stäng                                       |

För användare som har VAS-behörighet på en klinik som patienten har spärrat syns en information i sammanställning vårdenhet att kliniken är spärrad.

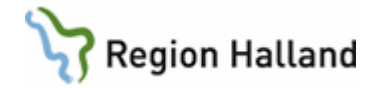

| ✓ Senaste datum | Vårdenhet | Notis                                                            |
|-----------------|-----------|------------------------------------------------------------------|
| 2010-03-02      | LiH-Uro   |                                                                  |
| 2010-02-19      | LiH-Kir   | All information för denna enhet är spärrad på patientens begäran |
| 2010-02-19      | LiH-Ort   |                                                                  |
| 2009-09-09      | Vvh-Åvc   |                                                                  |
| 2009-09-04      | PsH-BUP   |                                                                  |
| 2009-05-22      | Hkv-Hörv  | All information för denna enhet är spärrad på patientens begäran |
| 2009-01-30      | Vvh-Lavc  |                                                                  |
| 2008-12-15      | Vvh-Vsvc  |                                                                  |
| 2007-11-15      | Hmd-kir   |                                                                  |
| 2007-11-09      | Vvh-Hrå   |                                                                  |
| 2004-11-15      | PsH-VuxN  |                                                                  |

## Behörigheter i e-arkivet

Användare som i sin VAS-roll **inte** har behörighet till Landstingsöversikten (JO7) kan enbart se de kliniker i e-arkivet som de har VAS-behörighet till.

Användare som i sin VAS-roll har behörighet till Landstingsöversikten (JO7) kan se alla kliniker i e-arkivet, förutom de skyddade vårdenheterna.

Se även avsnitt om Skyddade vårdenheter.

Inläsning av behörigheter från VAS till e-arkivet görs en gång per dygn, så förändringar i VAS-behörigheter slår inte igenom direkt i e-arkivet.

## Översikt kategorier i e-arkivet

Kategorier i e-arkivet enligt klassificering i Region Halland

#### Journalanteckning

Öppenvårdsanteckning Operationsberättelse Slutenvårdsanteckning Epikris Vårdplan Skannade journalanteckningar (löpande journaltext från gamla pappersjournaler)

#### Oklassificerad journalhandling

#### Journalkopia från annan vårdgivare

#### Remiss och svar

Klinisk kemi Klinisk mikrobiologi Klinisk immunologi Klinisk patologi/cytologi/obduktion Röntgen EKG Klinisk fysiologi Konsultation

#### Mätvärde, undersökning Mätvärde Undersökning

Manual: VAS - E-arkiv Fastställd av: Objektledare, Godkänt: 2022-11-14 Huvudförfattare: Larsson Anette RK

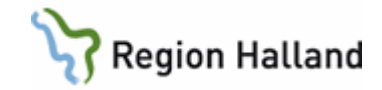

#### Behandling

#### Brev och intyg

Brev Intyg Anmälan Ansökan/Beslut Rekvisitioner

#### Läkemedel

#### **Operation**, anestesi, IVA

Operation/Anestesi IVA

Multimedia Åtgärd enligt LVM, LPT, LVU, LRV

#### Forskning

Varning Varningar från avställda system, t ex BMS och Swedestar.

#### Skannat c-arkiv LiH

Journaler som skannats in på centralarkivet LiH före VAS-starten. De är inte klassificerade på samma sätt som övriga journaler, utan enligt dessa kategorier: *Journaltext Laborationer Röntgen EKG Klin fys Konsultremisser och svar Behandlingar Korrespondens/Intyg/Kopior Historiskt övrigt Foto* 

## Uppdaterat från föregående version

Mindre justeringar